## How to Navigate?

This new version of AIMS, 8.1.1, is in place with enhanced timeout mechanism and a much improved look and feel. The menu layout has been changed conforming to the University standards and with terminology following the common best practice.

For any queries, please contact AIMS Hotline at 3442 6699.

### 1. Menu Layout

| es Services for New 1  | Find a Page                                 | 51999999                                   |
|------------------------|---------------------------------------------|--------------------------------------------|
| es Services for New S  | Find a Page                                 | 51999999                                   |
| es Services for New S  | Find a Page                                 | 51999999                                   |
| ces Services for New 9 | Find a Page                                 | 51999999                                   |
| es Services for New S  | Find a Page                                 | 51999999                                   |
| B                      | Find a Page                                 | 51999999                                   |
|                        | student                                     | 51999999                                   |
| B                      |                                             | 51999999                                   |
| (В                     |                                             | Jan 25, 2                                  |
|                        | ) (c                                        |                                            |
| $\bigcirc$             |                                             |                                            |
|                        |                                             |                                            |
|                        |                                             |                                            |
|                        | AINS Support: (882)<br>Dimail: angetter.ada | 2442 0693                                  |
|                        |                                             |                                            |
|                        |                                             |                                            |
|                        |                                             |                                            |
|                        |                                             |                                            |
|                        |                                             | AIMS Suspert: (852)<br>Ernalt and@otya.sta |

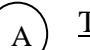

# <u>Tab Bar</u>

It shows all the tabs accessible by users. Each tab has a name which briefly describes the underlying group of functions. For example, under the "Course Registration" tab, it contains all functions relating to course registration.

Depending on the role of a person and his/her web access level, only relevant tabs are displayed.

(a) Tar bar for student in general:

| Course Registration - Windows Internet Explorer                                                                                                |                                                        | _ 8 )                  |
|----------------------------------------------------------------------------------------------------|--------------------------------------------------------|------------------------|
| 90 - 10                                                                                                    | 🛃 🔒 🕂 🗶 📴 🖂                                            | R                      |
| Favorites Course Registration                                                                                                    | 🖓 + 🔯 - 🔿 🗰 - Poge - Sat                               | tety + Tools + 😝 +     |
| City Untvienday of Along Kang                                                                                                    | How to Manipule ( )                                    | Gine Map   Help   Suit |
| AIMS                                                                                                    |                                                        |                        |
|                                                                                                    |                                                        |                        |
|                                                                                                    |                                                        |                        |
|                                                                                                    | First a Page                                           | 60                     |
| Personal Information Student Record Course Registration Student Serv                                                                           | ices Services for New Student                          |                        |
| Course Registration                                                                                                    |                                                        |                        |
| · Solect Term                                                                                                    |                                                        |                        |
| Add or Drop Classes                                                                                                    |                                                        |                        |
| Look Up Classes                                                                                                    |                                                        |                        |
| Weekty Schedule                                                                                                    |                                                        |                        |
| <ul> <li>My Detail Schedule.</li> </ul>                                                                                                    |                                                        |                        |
| Registration Status                                                                                                    |                                                        |                        |
| <ul> <li>Active Registration</li> </ul>                                                                                                    |                                                        |                        |
| Print Add/Drop Form                                                                                                    |                                                        |                        |
| Reduced Study Load Application                                                                                                    |                                                        |                        |
| Course Selection for Pro-registration                                                                                                    |                                                        |                        |
| Joequest for Courses by Minor                                                                                                    |                                                        |                        |
| Decempion Information Collector Statement   Copyright   Declarred  <br>© Copyright 1999 2012 City University of King King, AF Rights Reserved. | ADMI Supports (832) 3442 844<br>Small: asigotyu.adu.bk | 9                      |
| Release: E.1.1                                                                                                    |                                                        |                        |
|                                                                                                    |                                                        |                        |
| (D)                                                                                                    |                                                        | 1 .5                   |
|                                                                                                    | 📦 Internet                                             | 1                      |

(b) Tab bar for staff in general:

| Leave and Pay - Windows Intested Expanses                                                                                           |                                                              | 101                 |
|----------------------------------------------------------------------------------------------------|--------------------------------------------------------------|---------------------|
| 3 Gir 10                                                                                                    |                                                              | 10                  |
| Paverme: Classe and Pay                                                                                                    | 🛐 + 🔯 - 😂 mi + Pape + Safe                                   | ts + Taole • 😰 +    |
| City University of Hong Kung                                                                                                    | How by Nevigana   52                                         | he Mep   Help   Dot |
| AIMS                                                                                                    |                                                              |                     |
|                                                                                                    |                                                              |                     |
|                                                                                                    |                                                              |                     |
|                                                                                                    |                                                              | 1000                |
| Descand Information                                                                                                    | Fint a Page                                                  | Ga                  |
| anona anonación contrator py contrata anacadora ana anteres                                                                         | CO CHINA THE FOR                                             |                     |
| Leave and Pay                                                                                                    |                                                              |                     |
| Leave Application     (ArtualLeave, Set Leave, etc.)                                                                                |                                                              |                     |
| Departmental Leave Summary<br>(Saff on leave, wave applications submitted)                                                          |                                                              |                     |
| <ul> <li>Pary Activice<br/>(For pay advice from January 2003 on wards)</li> </ul>                                                   |                                                              |                     |
| Employer's Tax Return.<br>(Fortax yeer 2004-2005 or waite)                                                                          |                                                              |                     |
| <ul> <li>Payroll Time Sheet (Time Entry System)<br/>(For hearly releasingleyees to enterliable bourg autient)</li> </ul>            |                                                              |                     |
| Moke a Donation     (Instein a Donation)                                                                                            |                                                              |                     |
| Personal Information Collision Blatemann ( Copyright   Disclamma )     Copyright 1999-2010 City University of Integration Reservant | AUNE Surgerity (2022) 3942 Adder<br>Britall, edu@cXyu.adu.We |                     |
| Periorana: 3.1.1                                                                                                    |                                                              |                     |
|                                                                                                    |                                                              | 4.5                 |
|                                                                                                    |                                                              | 100000              |

(c) Tab bar for staff who have web access privileges to departmental administrative functions:

| HR & Budget - Windows Internet Explorer                                                                                                    |                                                        | <u>, iei</u>      |
|----------------------------------------------------------------------------------------------------|--------------------------------------------------------|-------------------|
| 20- la                                                                                                    |                                                        | 2                 |
| Paroritas OrR & Sudget                                                                                                    | 🕞 • 🔯 · 🔿 👾 • Paga • Safat                             | y + Taola + 📦 +   |
| City University of Hong Kung                                                                                                    | How to Revigate   Sh                                   | Hep ( Heiz ( Dait |
| AIMS                                                                                                    |                                                        |                   |
|                                                                                                    |                                                        |                   |
|                                                                                                    |                                                        |                   |
|                                                                                                    | Transform                                              | Gu                |
| Personal Information Leave & Pay Hy Courses Blackboard Staff Servic                                                                             | es Univ Into HN & Budget Office Admin HRO              |                   |
| HR & Budget                                                                                                    |                                                        |                   |
| Budget Management                                                                                                    |                                                        |                   |
| Leave Administration     Detaile Practice Administration                                                                                        |                                                        |                   |
| Part-Time Teaching Staff Requisition Form                                                                                                    |                                                        |                   |
| Pay Relse / Performance Appraisal / Personnel Review                                                                                            |                                                        |                   |
| <ul> <li>Pesition Based Budget Analysis</li> </ul>                                                                                              |                                                        |                   |
| Terms of Appointment and Teaching Assignment                                                                                                    |                                                        |                   |
| Personal Information Callestian Statement   Copyright   Diselaimer  <br>© Copyright 1999-2019 City University of Hong Kong, 49 Kights Reserved. | AIME Support: 1852) 3442 8899<br>Small exc@ctyu.etu.bt |                   |
| Belanat: RA3                                                                                                    |                                                        |                   |
|                                                                                                    |                                                        |                   |
|                                                                                                    |                                                        |                   |
|                                                                                                    |                                                        |                   |
|                                                                                                    |                                                        | 1.1               |
| ne-                                                                                                    | Downet                                                 | 10 100% -         |

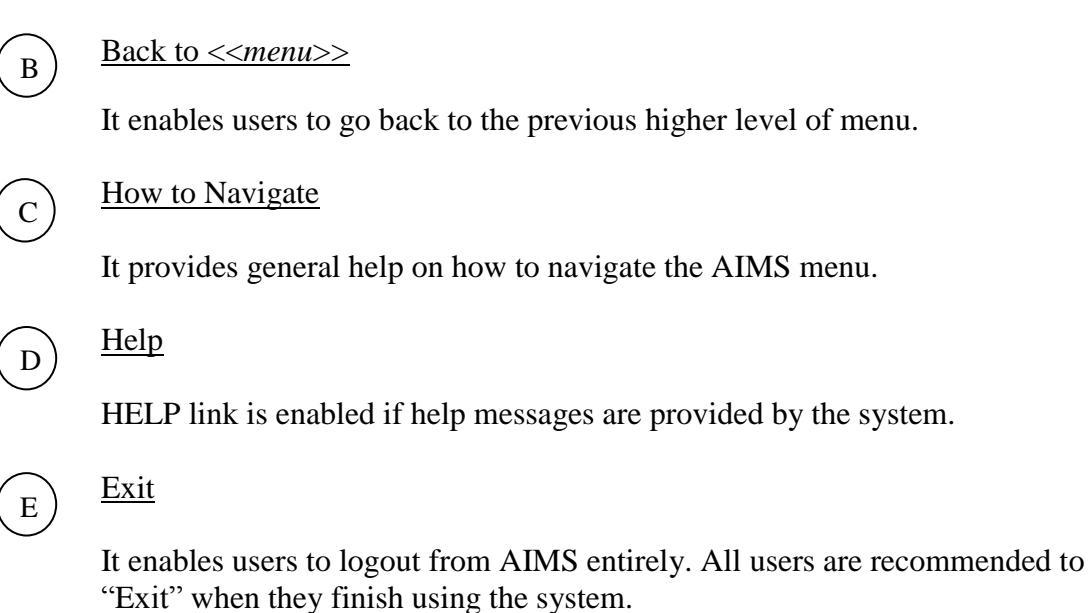

### 2. Find a Page

It supports both full and partial keyword search. For example, entering a keyword 'class', menu items such as "Add or Drop Classes", "Look Up Classes", etc. are listed. Further click on the menu item will directly invoke the function.

| Search Web Henri or Procedure - Windows Internet Explorer              |                                                                                                    | 1012             |
|------------------------------------------------------------------------|----------------------------------------------------------------------------------------------------|------------------|
|                                                                        | 1 + × 0 ==                                                                                                    | 81               |
| Pariorme 🖉 Search Illab Heru or Procedure                              | 🛐 + 🔝 + 🗈 mit + Pege + Safety -                                                                                  | Toola - 🔂 -      |
| City Inversity of Hung Kang                                            | How to Navigate   Site 5                                                                                         | lao   Helo   Dot |
| AIMS                                                                   |                                                                                                    |                  |
|                                                                        |                                                                                                    |                  |
|                                                                        | Statement of the second statement of the second statement of the second statement of the second statement of the |                  |
|                                                                        |                                                                                                    |                  |
|                                                                        | Post a Page star                                                                                                 | Ge               |
| rsonal Information Student Record Course Registration Student Services | Services for New Student                                                                                         |                  |
| earch Web Menu or Procedure                                            |                                                                                                    |                  |
| Function                                                               |                                                                                                    |                  |
| 1 Add or Drop Classes                                                  |                                                                                                    |                  |
| 3 Master Class Schedule                                                |                                                                                                    |                  |
| Bernnel Information Collection Statement   Consults   Duclament        | ATMS Supports (852) 3441 6695                                                                                    |                  |
| County P 1995-2010 City University of Herig Kolig. 47 Sights Reserved. | Erraff and Befrein and bie                                                                                       |                  |
| Antonini 2.3                                                           |                                                                                                    |                  |
|                                                                        |                                                                                                    |                  |
|                                                                        |                                                                                                    |                  |
|                                                                        |                                                                                                    |                  |
|                                                                        |                                                                                                    |                  |
|                                                                        |                                                                                                    |                  |
|                                                                        |                                                                                                    |                  |
|                                                                        |                                                                                                    |                  |

### 3. <u>SITE MAP</u>

It lists out all menu items accessible by users by menu levels.

- Click "Expand All" to list items down to function level.
- Click "Collapse All" to list the top menu level.
- Click **\*** to selectively expand/collapse a specific menu level.

| /2 Site Hap - Windows Internet Explorer                           |                                   | <u> 10 ×</u>         |
|-------------------------------------------------------------------|-----------------------------------|----------------------|
| G                                                                 | 🗾 🄒 🕂 🛪 🍋 🕬                       | Bit                  |
| Availes Of Sile Kep                                               | 🖓 • 🖾 - 🖄 en • Page •             | nty = 100 = 10+      |
| City University of Hong Kong                                      | Hole to Revigere                  | Sta Hap   Hep   Evit |
| AIMS                                                              |                                   |                      |
|                                                                   |                                   |                      |
|                                                                   |                                   |                      |
|                                                                   |                                   |                      |
|                                                                   | 24 Contractor                     |                      |
|                                                                   | First a Page                      | Ge                   |
| Personal Information Student Record Course Registration Student S | Services Services for New Student |                      |
|                                                                   |                                   |                      |
| Site Map                                                          |                                   |                      |
| 1 Extrand All 1 Column All 1                                      |                                   |                      |
| Leibring Hill Construction                                        |                                   |                      |
| <ul> <li>Personal information</li> </ul>                          |                                   |                      |
| Student Record                                                    |                                   |                      |
| Course Registration                                               |                                   |                      |
| Select Term                                                       |                                   |                      |
| Add or Drop Classes                                               |                                   |                      |
| + Look Up Classes                                                 |                                   |                      |
| Weekty Schedule                                                   |                                   |                      |
| My Detail Schedule                                                |                                   |                      |
| Registration Status                                               |                                   |                      |
| Active Registration                                               |                                   |                      |
| Print Add/Drop Form                                               |                                   |                      |
| <ul> <li>Reduced Study Load Application</li> </ul>                |                                   |                      |
| <ul> <li>Course Selection for Pre-registration</li> </ul>         |                                   |                      |
| 4                                                                 |                                   | 1.0                  |
|                                                                   | Gi bilenet                        | Fil + 1 100% +       |

Last Update Date: 28 January 2010